# Fiche savoirs technologiques : Filtrage protocolaire

La mise en place d'une politique de filtrage, permet à l'administrateur de définir les règles qui permettront d'autoriser ou de bloquer les flux au travers de l'UTM Stormshield Network.

Selon les flux, certaines inspections de sécurité (analyse antivirale, analyse antispam, filtrage URL, ...) peuvent être activées : il s'agit du **Filtrage applicatif**.

Les règles de filtrage définies doivent respecter la politique de sécurité de l'entreprise et prendre en compte les **bonnes pratiques** telles que préconisées par l'**ANSSI**.

### Présentation des fonctionnalités

Pour définir un flux, une règle de filtrage se base sur de nombreux critères, ce qui offre un haut niveau de granularité.

Parmi ces critères, il est notamment possible de préciser :

- l'adresse IP source et/ou destination ;
- la réputation et la géolocalisation de l'adresse IP source et/ou destination ;
- l'interface d'entrée et/ou sortie ;
- l'adresse réseau source et/ou destination ;
- le FQDN source et/ou destination ;
- la valeur du champ DSCP ;
- le service de la couche transport TCP/UDP (n° de port de destination) ;
- le protocole IP (dans le cas d'ICMP, le type de message ICMP peut être précisé);
- l'utilisateur ou le groupe d'utilisateurs devant être authentifié.

Le nombre de règles de filtrage actives dans une politique est limité. Cette limite dépend exclusivement du modèle de firewall SNS.

Le premier paquet appartenant à chaque nouveau flux reçu par le pare-feu est confronté aux règles de filtrage **de la première à la dernière ligne**.

Il est donc recommandé d'ordonner au mieux les règles de la plus restrictive à la plus généraliste.

Par défaut, tout trafic qui n'est pas autorisé explicitement par une règle de filtrage est **bloqué** (règle n° 3 de la politique de sécurité « Block all »).

Dans les recommandations pour la définition d'une politique de filtrage réseau d'un pare-feu publiées par l'ANSSI le 30 mars 2013, il est précisé que la règle finale qui consiste à **bloquer et journaliser** tout ce qui n'est pas autorisé par les règles précédentes doit apparaître explicitement à la fin de la politique de filtrage appliquée.

L'ajout de cette règle explicite garantit l'application du modèle de sécurité positif (tout ce qui n'a pas été autorisé précédemment est interdit) et permet de s'assurer que la trace des flux non légitimes est conservée.

#### ✤ POLITIQUE DE SÉCURITÉ / FILTRAGE ET NAT

| (1) Block all   Editer  Editer  Exporter       |              |              |             |           |             |          |             |          |                                  |                        |                        |                |
|------------------------------------------------|--------------|--------------|-------------|-----------|-------------|----------|-------------|----------|----------------------------------|------------------------|------------------------|----------------|
| FILTRAGE                                       | NAT          |              |             |           |             |          |             |          |                                  |                        |                        |                |
| Rechercher                                     |              |              | + Nouvel    | lle règle | • × s       | upprimer | 1.          | ŧ I      | 📲 🖉   🔄 Cou                      | iper 📑 Copier          | 🕑 Coller \mid          | ≡              |
|                                                | État         | <b>≞</b> • A | ction       | ±•        | Source      |          | Destinatio  | n        | Port dest.                       | Protocole              | Inspection de sécurité | Commentaire    |
| 🗉 Remote Ma                                    | anagement: G | o to Syste   | em - Config | guration  | to setup th | e web ad | ministratio | n applic | ation access (contie             | nt 2 règles, de 1 à 2) |                        |                |
| 1                                              | 💽 on         | ¢            | ) passer    |           | * Any       |          | 📴 firewal   | II_all   | <pre> firewall_srv fittps </pre> |                        | IPS                    | Admin from eve |
| 2                                              | 💽 on         | •            | passer      |           | * Any       |          | 💼 firewal   | ll_all   | * Any                            | icmp (requête Echo     | IPS                    | Allow Ping fro |
| ∃ Default policy (contient 1 règles, de 3 à 3) |              |              |             |           |             |          |             |          |                                  |                        |                        |                |
| 3                                              | 💽 on         | •            | bloquer     |           | * Any       |          | * Any       |          | * Any                            |                        | IPS                    | Block all      |

Les firewalls SNS utilisent la technologie **SPI (Stateful Packet Inspection)** qui leur permet de garder en mémoire l'état des connexions TCP et des pseudo-connexions UDP et ICMP afin d'en assurer le suivi et de détecter d'éventuelles anomalies ou attaques. La conséquence directe de ce suivi **Stateful** est l'autorisation d'un flux par une règle de filtrage uniquement dans le sens de **l'initiation de la connexion**.

Les réponses faisant partie de la même connexion sont implicitement autorisées. Ainsi, nous n'avons **nul besoin d'une règle de filtrage** supplémentaire pour autoriser les paquets réponse d'une connexion établie au travers du firewall.

La figure suivante présente l'ordre d'application des règles de filtrage et de NAT, il est important de noter que les paquets sont filtrés **avant** la phase de traduction (NAPT).

Le premier paquet reçu est confronté aux règles de filtrage des différents niveaux suivant l'ordre présenté dans la figure ci-dessus.

Dès que les éléments du paquet correspondent à une règle dans un niveau, l'action de la règle (bloquer ou autoriser) est appliquée et le paquet n'est plus confronté aux règles suivantes.

Si aucune règle de filtrage ne correspond, le paquet est bloqué par défaut.

Dans le cas où le paquet est autorisé, il est confronté aux règles de **NAT** des différents niveaux toujours suivant l'ordre présenté ci-dessus.

- Le filtrage implicite regroupe les règles de filtrage pré-configurées ou ajoutées dynamiquement par le pare-feu pour autoriser ou bloquer certains flux après l'activation d'un service. Par exemple, une règle implicite autorise les connexions à destination des interfaces internes du pare-feu SNS sur le port HTTPS (443/TCP) afin d'assurer un accès continu à l'interface d'administration Web. Autre exemple, dès l'activation du service SSH, un ensemble de règles implicites sera ajouté pour autoriser ces connexions depuis toutes les machines des réseaux internes.
- Le filtrage global regroupe les règles de filtrage injectées au pare-feu depuis l'outil d'administration « Stormshield Management Server » (SMC) ou après affichage des politiques globales.
- Le filtrage local représente les règles de filtrage ajoutées par l'administrateur depuis l'interface d'administration du pare-feu SNS.

Les règles implicites sont accessibles depuis le menu CONFIGURATION / POLITIQUE DE SÉCURITÉ / Règles implicites.

Chaque règle peut être activée/désactivée.

La modification de l'état de ces règles a un impact direct sur le fonctionnement des services du firewall. Pour que le service concerné fonctionne toujours, il faut s'assurer au préalable que le flux est autorisé par les règles de priorité moindre telles que globales ou locales.

## Analyse des politiques prédéfinies de filtrage

La découverte des règles déjà définies dans les deux premières politiques prédéfinies de filtrage, permet de comprendre le fonctionnement des règles de filtrage sur un pare-feu Stormshield.

- Ouvrir le menu Configuration / Politique de sécurité / Filtrage et NAT / Filtrage
- Dans la liste déroulante des politiques de sécurité, choisir (1) Block all.

Cette politique bloque presque tous les flux (règle N°3) sauf ceux définis par les règles 1 et 2.

La règle numéro 1 autorise l'accès en https (443) et sur le port prédéfini 1300 pare-feu\_srv à toutes les interfaces du pare-feu, elle permet donc l'administration à distance depuis n'importe quel réseau.

La règle numéro 2 autorise les requêtes ICMP Echo vers toutes les interfaces du pare-feu, afin de pouvoir vérifier la présence du pare-feu à l'aide des commandes ICMP.

• Dans la liste déroulante des politiques de sécurité, choisir (2) High.

Cette politique est un peu moins restrictive que la précédente, elle autorise plus de chose à partir des réseaux internes.

La règle numéro 1 autorise l'accès à des services web en http, https, dns  $\Rightarrow$  elle permet l'accès à des sites web.

La règle numéro 2 autorise l'accès à des services ftp.

La règle numéro 3 autorise l'accès à des services de messagerie en imap, smtp, pop3 elle permet l'envoi et la réception de messages.

La règle numéro 4 autorise les requêtes ICMP Echo vers n'importe quelle destination des réseaux internes, afin de pouvoir vérifier la présence du pare-feu et des services en DMZ à l'aide des commandes ICMP.

Vous remarquerez que pour toutes ces règles la colonne « Inspection de sécurité » stipule **IPS(Intrusion Prevention System)** qui est le niveau le plus élevé de filtrage avec inspection du contenu et le cas échéant blocage si l'on suspecte un comportement anormal ou une tentative d'intrusion.

### Mise en place des règles de filtrage

Vous allez mettre en place une nouvelle politique de sécurité, il faudra commencer par désactiver la règle de filtrage **Pass all** et ajouter les règles de filtrage qui respecteront le cahier des charges décrit ci-après.

**Étape 1 :** Copiez la politique de filtrage/NAT (1) **Block all** vers une autre politique vide où nous allons les copier les règles de NAT de la politique 5.

• Dans la liste déroulante des politiques de sécurité, choisissez (1) Block all.

| FILT  | RAGE       | NAT           |          |                    |                           |                                      |                          |                            |                            |                                      |
|-------|------------|---------------|----------|--------------------|---------------------------|--------------------------------------|--------------------------|----------------------------|----------------------------|--------------------------------------|
| Reche | cher       |               |          | + Nouvelle r       | ègle • 🗙 Supprimer        | 1 1 4 2 2 20                         | ouper 🔄 Copier           | 🕑 Coller   🗒 Chercher da   | ns les logs 🛛 🛱 Chercher ( | dans la supervision $\equiv$ $	imes$ |
|       |            | État          | 5₹       | Action =•          | Source                    | Destination                          | Port dest.               | Protocole                  | Inspection de sécurité 🖃   | Commentaire                          |
| Э R   | emote M    | anagement:    | Go to    | System - Configura | tion to setup the web adm | inistration application access (cont | ient 2 règles, de 1 à 2) |                            |                            |                                      |
| 1     | ⊞          | 💽 on          |          | passer             | Any Any                   | firewall_all                         | T firewall_srv           |                            | IPS                        | Admin from everywhere                |
| 2     |            | 💿 on          |          | passer             | * Any                     | BB firewall_all                      | 🗷 Any                    | icmp (requête Echo (Ping)) | IPS                        | Allow Ping from everywhere           |
| E D   | efault pol | licy (contier | nt 1 règ | les, de 3 à 3)     |                           |                                      |                          |                            |                            |                                      |
| 3     | -          | ඟ on          |          | bloquer            | * Any                     | Any                                  | Any                      |                            | IPS                        | Block all                            |

Cette politique bloque presque tous les flux (règle N°3) sauf ceux définis par les règles 1 et 2.

La règle numéro 1 autorise l'accès en **https** et sur le port prédéfini **1300 firewall\_srv** à toutes les interfaces du firewall, elle permet donc l'administration à distance.

La règle numéro 2 autorise les requêtes **ICMP Echo** vers toutes les interfaces du firewall, afin de pouvoir vérifier la présence du firewall à l'aide des commandes ICMP.

- Cliquez Éditer puis copier vers et choisir une politique vide (par exemple Filter 06).
- Cliquez Sauvegarder les modifications...
- Dans la liste déroulante des politiques de sécurité, choisissez la politique copiée (06) Block all. Cliquez Éditer puis Renommer et renommez-là en AgenceXBlock all & NAT, puis Mettre à jour. \* Cliquez sur le bouton Appliquer puis Activer la politique "AgenceXBlock all & NAT". \* Dans la liste des politiques de sécurité, choisissez la politique précédente (05) AgenceX / onglet NAT puis sélectionnez les 6 règles et cliquez sur Copier. \* Dans la liste des politiques de sécurité, choisissez la politique (06) AgenceX\_Block all & NAT / onglet NAT puis cliquez sur Coller. Les 6 règles de NAT/PAT sont copiées.

**Étape 2** : Nous allons mettre en place une première série de règles sur le Trafic sortant. Nous vous proposons d'utiliser les bandeaux séparateurs en indiquant le rôle de chaque règle pour plus de lisibilité.

a) Votre réseau interne doit pouvoir émettre un ping vers n'importe quelle destination. \* Cliquez la règle numéro 2 qui passe en surbrillance et choisissez Nouvelle règle / séparateur - Regroupement de règle.

🗄 🖃 Séparateur - regroupement de règles (contient 1 règles, de 3 à 3) 🗹 🥥

\* Cliquez le symbole du crayon et modifiez le nom du séparateur en ping vers n'importe quelle destination. \* Cliquez Nouvelle règle / règle simple \* Action : Passer ; \* Source : L'adresse IP ou le réseau source, ici Networkinternals ; \* Protocole dest : laisser Any. \* Double-cliquez sur Protocole et remplir les champs comme ci-dessous : \* Type de protocole : Protocole IP ; \* Protocole IP : icmp ; \* Message ICMP : choisir au milieu de la liste requête Echo (Ping, type 8, code 0)

| General                                                                                                    |                                                                                                    |                                                                                                    |                                                                                                    |                                                                                                    |                                                                                                    |                                                                                                    |                                                                                 |
|----------------------------------------------------------------------------------------------------|----------------------------------------------------------------------------------------------------|----------------------------------------------------------------------------------------------------|----------------------------------------------------------------------------------------------------|----------------------------------------------------------------------------------------------------|----------------------------------------------------------------------------------------------------|----------------------------------------------------------------------------------------------------|---------------------------------------------------------------------------------|
| 10-000-00                                                                                                    |                                                                                                    | PORT ET PROTOCOLE                                                                                                    |                                                                                                    |                                                                                                    |                                                                                                    |                                                                                                    |                                                                                 |
| Action                                                                                                    |                                                                                                    | Port                                                                                                    |                                                                                                    |                                                                                                    |                                                                                                    |                                                                                                    |                                                                                 |
| Source                                                                                                    |                                                                                                    | TOIL                                                                                                    |                                                                                                    |                                                                                                    |                                                                                                    |                                                                                                    |                                                                                 |
| Destination                                                                                                    |                                                                                                    | Port destination:                                                                                                    | +                                                                                                    |                                                                                                    | her                                                                                                    |                                                                                                    | A .                                                                             |
| Port / Protoc                                                                                                    | cole                                                                                                    |                                                                                                    |                                                                                                    | Alouter in outprint                                                                                                    | ici                                                                                                    |                                                                                                    | •                                                                               |
| Inspection                                                                                                    |                                                                                                    |                                                                                                    | Any                                                                                                    |                                                                                                    |                                                                                                    |                                                                                                    |                                                                                 |
|                                                                                                    |                                                                                                    | Protocole                                                                                                    |                                                                                                    |                                                                                                    |                                                                                                    |                                                                                                    |                                                                                 |
|                                                                                                    |                                                                                                    | Type de protocole:                                                                                                    | Pro                                                                                                    | tocole IP                                                                                                    |                                                                                                    |                                                                                                    | •                                                                               |
|                                                                                                    |                                                                                                    | Protocole applicatif:                                                                                                    | Auci                                                                                                    | une analyse applicative                                                                                                    |                                                                                                    |                                                                                                    |                                                                                 |
|                                                                                                    |                                                                                                    | Protocole IP:                                                                                                    | icm                                                                                                    | ιp                                                                                                    |                                                                                                    |                                                                                                    | * =                                                                             |
|                                                                                                    |                                                                                                    | Message ICMP:                                                                                                    | req                                                                                                    | uête Echo (Ping)                                                                                                    |                                                                                                    |                                                                                                    | *                                                                               |
| a nouvelle rè                                                                                                    | ale se prése                                                                                                    | nte ainsi :                                                                                                    | 2                                                                                                    | Suivi des états (statefi                                                                                                    |                                                                                                    |                                                                                                    |                                                                                 |
| a nouvelle rè<br>i ping vers n'in<br><sup>3</sup><br><sup>4</sup> Double-cliqu<br>éseau interne<br>Ajoutez un sép                                                                                                    | egle se prése<br>importe quelle de<br>for off<br>Jez sur le bou<br>e doit pouvoi<br>parateur non                                                                                                    | nte ainsi :<br>stination depuis réseau interne (<br>passer BB Netw<br>Jton off pour passer la<br>r accéder aux serveurs<br>nmé Accès aux serveurs                                                                                                    | contient 1 règles,<br>oric internals<br>règle à l'état<br>privés de la<br>urs DMZ, ch                                                                                                    | de 3 à 3) 🗹 🥥<br>Tany<br>con, puis cliquez App<br>DMZ (DNS, WEB (por<br>oisissez Nouvelle rè                                                                                                    | Diquer puis Ou<br>rts 80 et 808 pot<br>ègle / séparate                                                                                                    | icmp (requête Echo (Ping<br>i, activer la politique<br>ur le webmail), FTP et S<br>ur - Regroupement d                                                                                                    | ))<br>e. b) Vot<br>SMTP). *<br>de règic                                         |
| a nouvelle rè<br>ji ping vers n'il<br>3<br>Double-cliqu<br>éseau interne<br>kjoutez un sép<br>puis éditez-le.                                                                                                    | egle se prése<br>importe quelle de<br>log off<br>uez sur le bou<br>e doit pouvoi<br>parateur non<br>.* Cliquez <b>N</b>                                                                                                    | Iton off pour passer aux serveus<br>accéder aux serveus<br>mé Accès aux serveus<br>puvelle règle /règle s                                                                                                    | contient 1 règles,<br>ork internals<br>règle à l'état<br>privés de la<br>urs DMZ, ch<br>imple * Act                                                                                                    | de 3 à 3) 🗹 🕥<br>T any<br>con, puis cliquez App<br>DMZ (DNS, WEB (por<br>poisissez Nouvelle rè<br>ion : Passer ; * Sour                                                                                                    | D Any<br>pliquer puis Ou<br>rts 80 et 808 pou<br>ègle / séparate<br>rce : Networkin                                                                                                    | icmp (requète Echo (Ping<br>i, activer la politique<br>ur le webmail), FTP et 9<br>ur - Regroupement<br>n ; * Destination : sr                                                                                                    | . b) Vot<br>5MTP). *<br>de règic<br>vftppriv                                    |
| a nouvelle rè<br>ping vers n'in<br>Double-cliqu<br>éseau interne<br>joutez un sép<br>puis éditez-le.<br>Port dest : Po                                                                                                    | egle se prése<br>importe quelle de<br>lez sur le bou<br>e doit pouvoi<br>parateur non<br>. * Cliquez No<br>Port destina                                                                                                    | nte ainsi :<br>stination depuis réseau interne (<br>passer BB Nerw<br>Jton off pour passer la la<br>r accéder aux serveurs<br>nmé Accès aux serveurs<br>puvelle règle /règle s<br>tion, ici ftp.<br>mient 2 règles de 4 à 5)                                                                                                    | contient 1 règles,<br>ork_internels<br>règle à l'état<br>privés de la<br>urs DMZ, ch<br>imple * Act                                                                                                    | de 3 à 3) 🗹 🕥<br>any<br>con, puis cliquez App<br>DMZ (DNS, WEB (por<br>loisissez Nouvelle rè<br>ion : Passer ; * Sour                                                                                                    | Diquer puis Ou<br>rts 80 et 808 pou<br>ègle / séparate<br>rce : Networkin                                                                                                    | icmp (requète Echo (Ping<br>i, activer la politique<br>ur le webmail), FTP et S<br>ur - Regroupement (<br>n ; * Destination : sr                                                                                                    | a. b) Vot<br>SMTP). *<br>de règle<br>vftppriv                                   |
| a nouvelle rè<br>ii ⊒ ping vers n'ii<br>3<br>5 Double-cliqu<br>éseau interne<br>Ajoutez un sép<br>puis éditez-le.<br>Port dest : Port<br>⊒ Accès aux s                                                                                                    | egle se prése<br>importe quelle de<br>lez sur le bou<br>e doit pouvoi<br>parateur non<br>. * Cliquez No<br>Port destina<br>serveurs DMZ (co                                                                                                    | Iton off pour passer aux serveus<br>nmé Accès aux serveus<br>tion, ici ftp.                                                                                                    | contient 1 règles,<br>oric internals<br>règle à l'état<br>privés de la<br>urs DMZ, ch<br>imple * Act                                                                                                    | Suivi des états (statef<br>de 3 à 3) 🔮 🕥<br>T any<br>con, puis cliquez Apg<br>DMZ (DNS, WEB (por<br>obisissez Nouvelle rè<br>ion : Passer ; * Sour                                                                                                    | Diquer puis Ou<br>rts 80 et 808 pou<br>ègle / séparate<br>rce : Networkin                                                                                                    | icmp (requète Echo (Ping<br>i, activer la politique<br>ur le webmail), FTP et S<br>ur - Regroupement o<br>n ; * Destination : sro                                                                                                    | e. b) Vot<br>SMTP). *<br>de règle<br>/ftppriv                                   |
| a nouvelle rè<br>i ping vers n'in<br>3<br>Double-cliqu<br>éseau interne<br>Ajoutez un sép<br>puis éditez-le.<br>Port dest : Port<br>Accès aux s<br>4<br>Cliquez sur C<br>* Destinatio                                                                                                    | egle se prése<br>importe quelle de<br>lez sur le bou<br>e doit pouvoi<br>parateur non<br>. * Cliquez No<br>cort destina<br>serveurs DMZ (co<br>fi<br>Copier puis fi<br>on : srvhttp                                                                                                    | Inte ainsi :<br>stination depuis réseau interne (<br>passer BB Nerw<br>Jton off pour passer la<br>r accéder aux serveurs<br>nmé Accès aux serveurs<br>nmé Accès aux serveurs<br>puvelle règle /règle s<br>tion, ici ftp.<br>Intient 2 règles, de 4 à 5)<br>passer Pals Nerv<br>Coller pour créer la deu<br>priv * Port dest : Por                                                                                                    | contient 1 règles,<br>ork_internels<br>règle à l'état<br>privés de la<br>ars DMZ, ch<br>imple * Act<br>vork.in<br>uxième règle<br>t destinatio                                                                                                    | Sulvi des états (statef<br>de 3 à 3) 🗹 🕥<br>Tany<br>con, puis cliquez App<br>DMZ (DNS, WEB (por<br>ioisissez Nouvelle rè<br>ion : Passer ; * Sour<br>con: Passer ; * Sour<br>e à partir de la précéc<br>con, ici http                                                                                                    | Diquer puis Ou<br>rts 80 et 808 pou<br>ègle / séparate<br>rce : Network <i>ir</i><br>dente : * Action                                                                                                    | icmp (requète Echo (Ping<br>i, activer la politique<br>ur le webmail), FTP et S<br>ur - Regroupement (<br>n ; * Destination : sro<br>: Passer ; * Source :                                                                                                    | a. b) Vot<br>SMTP). *<br>de règle<br><i>(ftppriv</i><br>Networ                  |
| a nouvelle rè<br>ii ⊒ ping vers n'ii<br>3<br>Double-cliqu<br>éseau interne<br>ijoutez un sép<br>puis éditez-le.<br>Port dest : Port<br>⊒ Accès aux s<br>4<br>Cliquez sur C<br>* Destination<br>5                                                                                                    | egle se prése<br>importe quelle de<br>lez sur le bou<br>e doit pouvoi<br>parateur non<br>. * Cliquez No<br>cort destina<br>serveurs DMZ (co<br>copier puis co<br>on : srvhttp                                                                                                    | Inte ainsi :<br>stination depuis réseau interne (<br>passer BB Network<br>Lton off pour passer la<br>ir accéder aux serveurs<br>nmé Accès aux serveurs<br>nmé Accès aux serveurs<br>Coller pour créer la deu<br>priv * Port dest : Por                                                                                                    | contient 1 règles,<br>ork_internals<br>règle à l'état<br>privés de la<br>urs DMZ, ch<br>imple * Act<br>vork_in<br>uxième règle<br>t destination                                                                                                    | Sulvi des états (statef<br>de 3 à 3) (<br>any<br>con, puis cliquez App<br>DMZ (DNS, WEB (por<br>poisissez Nouvelle rè<br>ion : Passer ; * Sour<br>(<br>a partir de la précéc<br>con, ici http<br>(<br>sry_web_priv                                                                                                    | Diquer puis Ou<br>rts 80 et 808 pou<br>egle / séparate<br>rce : Networkin<br>dente : * Action                                                                                                    | icmp (require Echo (Ping<br>i, activer la politique<br>ur le webmail), FTP et S<br>ur - Regroupement (<br>n ; * Destination : sru<br>: Passer ; * Source :                                                                                                    | a. b) Vot<br>SMTP). *<br>de règle<br><i>vftppriv</i>                            |
| a nouvelle rè<br>ji gipig vers n'ii<br>3<br>Double-cliqu<br>éseau interne<br>Joutez un sép<br>puis éditez-le.<br>Port dest : Pa<br>Gort dest : Pa<br>Cliquez sur C<br>5<br>5<br>5<br>5<br>5<br>5<br>5<br>5<br>5<br>5<br>5<br>5<br>5                                                                                                    | egle se prése<br>importe quelle de<br>le off<br>e doit pouvoi<br>parateur non<br>e doit pouvoi<br>parateur non<br>e cort destina<br>serveurs DMZ (co<br>on : srvhttp<br>copier puis (<br>copier puis (<br>copier puis (<br>copier puis (<br>copier puis (<br>copier puis (<br>workin ; * E                                                                                                    | nte ainsi :<br>stination depuis réseau interne (<br>passer BB Network<br>uton off pour passer la<br>r accéder aux serveurs<br>nmé Accès aux serveurs<br>nmé Accès aux serveurs<br>puvelle règle /règle s<br>tion, ici ftp.<br>mtient 2 règles, de 4 à 5)<br>passer BB Network<br>Coller pour créer la deut<br>priv * Port dest : Port<br>passer BB Network<br>Coller pour créer la troi<br>passer BB Network<br>Coller pour créer la troi<br>passer BB Network<br>Coller pour créer la troi<br>passer BB Network<br>Coller pour créer la troi<br>passer BB Network<br>Coller pour créer la troi<br>passer BB Network<br>Coller pour créer la troi<br>passer BB Network<br>Coller pour créer la troi<br>passer BB Network<br>Coller pour créer la troi<br>passer BB Network<br>Coller pour créer la troi                                                                                                    | contient 1 règles,<br>ork_intemals<br>règle à l'état<br>privés de la<br>urs DMZ, ch<br>imple * Act<br>vork_in<br>uxième règle<br>t destination<br>ork_in<br>isième règle<br>priv ; * Port                                                              | Sulvi des états (statef<br>de 3 à 3) 🖸 🕥<br>any<br>con, puis cliquez App<br>DMZ (DNS, WEB (por<br>loisissez Nouvelle rè<br>ion : Passer ; * Sour<br>e à partir de la précéc<br>on, ici http<br>fe sry_web_priv<br>pour le webmail à pa<br>dest : Port destina                                                                                                    | Diquer puis Ou<br>rts 80 et 808 por<br>ègle / séparate<br>rce : Networkin<br>dente : * Action                                                                                                    | icmp (requète Echo (Ping<br>i, activer la politique<br>ur le webmail), FTP et 9<br>ur - Regroupement (<br>a ; * Destination : sru<br>: Passer ; * Source :<br>dente : * Action : Pass<br>ail (port TCP 808).                                                                                                | . b) Vot<br>SMTP). *<br>de règie<br>/ftppriv<br>Networ                          |
| a nouvelle rè<br>ping vers n'in<br>3<br>Double-cliqu<br>éseau interne<br>ajoutez un sép<br>port dest : Port<br>Accès aux s<br>4<br>Cliquez sur C<br>5<br>Cliquez sur C<br>5<br>Cliquez sur C<br>5<br>Cliquez sur C                                                                                                    | egle se prése<br>importe quelle de<br>lez sur le bou<br>e doit pouvoi<br>parateur nom<br>.* Cliquez No<br>cort destina<br>serveurs DMZ (co<br>on : srvhttp<br>copier puis (<br>on : srvhttp<br>Copier puis (<br>workin ; * E                                                                                                    | nte ainsi :<br>stination depuis réseau interne (<br>passer BB Nerw<br>Lton off pour passer la<br>r accéder aux serveurs<br>nmé Accès aux serveurs<br>nmé Accès aux serveurs<br>nuél règle /règle s<br>tion, ici ftp.<br>mient 2 règles, de 4 à 5)<br>passer Port dest : Por<br>Coller pour créer la deu<br>priv * Port dest : Por<br>passer Port dest : Por<br>Desser Port dest : Por<br>passer Port dest : Por<br>passer Port dest : Por<br>passer Port dest : Por<br>passer Port dest : Por<br>passer Port dest : Por<br>passer Port dest : Por                                                                                                    | contient 1 règles,<br>ork_internels<br>règle à l'état<br>privés de la<br>ars DMZ, ch<br>imple * Act<br>vark_in<br>uxième règle<br>t destination<br>ork_in<br>isième règle<br>priv ; * Port<br>vark_in                                                  | Sulvi des états (statef<br>de 3 à 3) 🖸 🕥<br>any<br>con, puis cliquez App<br>DMZ (DNS, WEB (por<br>oisissez Nouvelle ré<br>ion : Passer ; * Sour<br>a partir de la précéc<br>on, ici http<br>f srv_web_priv<br>pour le webmail à pa<br>dest : Port destina<br>g sry_web_priv                                                                                                   | Diquer puis Ou<br>rts 80 et 808 pou<br>ègle / séparate<br>rce : Networkin<br>dente : * Action<br>2 http<br>artir de la précéc<br>ation, ici webmai                                                                                                    | icmp (requète Echo (Ping<br>i, activer la politique<br>ur le webmail), FTP et 9<br>ur - Regroupement (<br>n ; * Destination : sro<br>: Passer ; * Source :<br>dente : * Action : Pass<br>ail (port TCP 808).                                                                                                | b) Vot<br>SMTP). *<br>de règle<br>oftppriv                                      |
| a nouvelle rè<br>ii ⊒ ping vers n'ii<br>3<br>5 Double-cliqu<br>éseau internet<br>ijoutez un sép<br>puis éditez-le.<br>Port dest : P<br>⊒ Accès aux s<br>4<br>5 Cliquez sur C<br>5<br>6<br>5 Cliquez sur C<br>6<br>6<br>7 Cliquez sur C<br>2 Accès aux s<br>4<br>6<br>6<br>7 Cliquez sur C<br>7 Cliquez sur C<br>7 Source : Netw                                                                                                    | egle se prése<br>importe quelle de<br>lez sur le bou<br>e doit pouvoi<br>parateur non<br>. * Cliquez No<br>Port destina<br>serveurs DMZ (co<br>fon : srvhttp<br>fon : srvhttp<br>fon ff<br>Copier puis (<br>workin ; * E<br>fon ff<br>Copier puis (<br>copier puis (<br>copier ))                                                                                                    | Inte ainsi :<br>stination depuis réseau interne (<br>passer BB Network<br>Lton off pour passer la<br>ir accéder aux serveurs<br>nmé Accès aux serveurs<br>nmé Accès aux serveurs<br>nutient 2 règles, de 4 à 5)<br>passer PB Network<br>Coller pour créer la deu<br>priv * Port dest : Por<br>passer PB Network<br>Coller pour créer la tron<br>Destination : srvhttpp<br>passer PB Network<br>Coller pour créer la qua<br>passer PB Network<br>Coller pour créer la qua<br>passer PB Network<br>Coller pour créer la qua<br>passer PB Network<br>Coller pour créer la qua<br>passer PB Network<br>Coller pour créer la qua<br>passer PB Network<br>Coller pour créer la qua                                                                                                    | contient 1 règles,<br>ork_internals<br>règle à l'état<br>privés de la<br>urs DMZ, ch<br>imple * Act<br>uxième règle<br>t destination<br>isième règle<br>priv ; * Port<br>ork_in<br>atrième règle<br>: srvmailpr                                        | Sulvi des états (statef<br>de 3 à 3) 🖉 🕥<br>any<br>con, puis cliquez App<br>DMZ (DNS, WEB (por<br>toisissez Nouvelle rè<br>ion : Passer ; * Sour<br>a partir de la précéc<br>con, ici http<br>fe srv_web_priv<br>pour le webmail à pa<br>dest : Port destina<br>fi srv_web_priv<br>e pour le serveur mai<br>fiv ; * Port dest : Po                                            | Diquer puis Ou<br>rts 80 et 808 pou<br>àgle / séparate<br>rce : Networkin<br>dente : * Action<br><u>*</u> http<br>artir de la précéc<br>ation, ici webma<br>* webmail<br>il smtp à partir d<br>ort destination                                                | Icmp (requète Echo (Ping<br>i, activer la politique<br>ur le webmail), FTP et S<br>ur - Regroupement on<br>; * Destination : sru<br>: Passer ; * Source :<br>dente : * Action : Pass<br>ail (port TCP 808).<br>e la précédente : * Act<br>, ici smtp.                                                       | b) Vot<br>SMTP). *<br>de règle<br>/ftppriv<br>Networ                            |
| La nouvelle rè<br>i ping vers n'il<br>3<br><sup>6</sup> Double-cliqu<br>éseau interne<br>Ajoutez un sép<br>pous éditez-le.<br>Port dest : Po<br><sup>1</sup> Accès aux s<br><sup>4</sup><br><sup>6</sup> Cliquez sur (<br><sup>5</sup><br><sup>6</sup> Cliquez sur (<br><sup>6</sup> Cliquez sur (<br><sup>7</sup> Cliquez sur (<br><sup>7</sup> Cliquez sur (<br><sup>7</sup> Cliquez sur (<br><sup>7</sup> Cliquez sur (<br><sup>6</sup> Cliquez sur (<br><sup>7</sup> Cliquez sur (<br><sup>7</sup> Cliquez sur ( | egle se prése<br>importe quelle de<br>co off<br>uez sur le bou<br>e doit pouvoi<br>parateur non<br>e doit pouvoi<br>parateur non<br>e doit pouvoi<br>parateur non<br>e doit pouvoi<br>parateur non<br>e doit pouvoi<br>parateur non<br>e doit pouvoi<br>fort destina<br>serveurs DMZ (co<br>co off<br>Copier puis of<br>workin ; * E<br>copier puis of<br>urce : Networkin                                                                                                    | Accès aux serveus<br>arte ainsi :<br>stination depuis réseau interne (<br>passer BB Network<br>uton off pour passer la<br>r accéder aux serveurs<br>nmé Accès aux serveurs<br>ouvelle règle /règle s<br>ation, ici ftp.<br>mtient 2 règles, de 4 à 5)<br>passer B Network<br>Coller pour créer la deu<br>priv * Port dest : Por<br>passer B Network<br>Coller pour créer la tro<br>pestination : srvhttpp<br>passer B Network<br>Coller pour créer la qua<br>vorkin ; * Destination                                                                                                    | contient 1 règles,<br>ork_intemals<br>règle à l'état<br>privés de la<br>urs DMZ, ch<br>imple * Act<br>vark_in<br>uxième règle<br>t destination<br>risième règle<br>priv ; * Port<br>vark_in<br>atrième règle<br>cork_in                                | Sulvi des états (statef<br>de 3 à 3) ( )<br>any<br>con, puis cliquez App<br>DMZ (DNS, WEB (por<br>oisissez Nouvelle rè<br>ion : Passer ; * Sour<br>e à partir de la précéc<br>on, ici http<br>fe srv_web_priv<br>pour le webmail à pa<br>dest : Port destina<br>fi srv_web_priv<br>e pour le serveur mai<br>riv ; * Port dest : Por                                           | Diquer puis Ou<br>rts 80 et 808 pou<br>ègle / séparate<br>rce : Networkin<br>dente : * Action<br>if http<br>artir de la précéd<br>ation, ici webmai<br>il smtp à partir d<br>port destination<br>if smtp                                                      | icmp (requète Echo (Ping<br>i, activer la politique<br>ur le webmail), FTP et 9<br>ur - Regroupement (<br>i, * Destination : sru<br>: Passer ; * Source :<br>dente : * Action : Pass<br>ail (port TCP 808).<br>e la précédente : * Act<br>, ici smtp.                                                       | b) Vot<br>SMTP). *<br>de règle<br><i>oftppriv</i><br>Networ<br>er ; *<br>Eson : |
| a nouvelle rè<br>je ping vers n'in<br>3<br>Double-cliqui<br>éseau interne<br>Ajoutez un sép<br>Douts éditez-le.<br>Port dest : Pr<br>J Accès aux s<br>4<br>Cliquez sur C<br>5<br>Cliquez sur C<br>5<br>Cliquez sur C<br>6<br>Cliquez sur C<br>2<br>asser ; * Son<br>7<br>c) Seul votre s<br>DNS de Google ; *                                                                                                    | egle se prése<br>importe quelle de<br>lez sur le bou<br>e doit pouvoi<br>parateur nom<br>.* Cliquez Ne<br>Port destina<br>serveurs DMZ (co<br>in : srvhttp<br>copier puis (<br>copier puis (<br>workin ; * E<br>copier puis (<br>burce : Netw<br>coff<br>copier puis (<br>burce : Netw<br>coff<br>serveur DNS<br>le (8.8.8.8).*                                                                                                    | Inte ainsi :<br>stination depuis réseau interne (<br>passer BB Network<br>Lton off pour passer la<br>r accéder aux serveurs<br>nmé Accès aux serveurs<br>nmé Accès aux serveurs<br>numé Accès aux serveurs<br>nué Accès aux serveurs<br>nué Accès aux serveurs<br>nué Accès aux serveurs<br>serveurs<br>nué Accès aux serveurs<br>serveurs<br>s | contient 1 règles,<br>ork_internels<br>règle à l'état<br>privés de la<br>ars DMZ, ch<br>imple * Act<br>vork_in<br>uxième règle<br>t destination<br>tork_in<br>atrième règle<br><i>: srvmailpr</i><br>ork_in<br>era autorisé<br>le /règle sin<br>asudp. | Sulvi des états (statef<br>de 3 à 3) 🖸 🕥<br>any<br>con, puis cliquez App<br>DMZ (DNS, WEB (por<br>toisissez Nouvelle rè<br>ion : Passer ; * Sour<br>apartir de la précéc<br>on, ici http<br>fe arv_web_priv<br>pour le webmail à pa<br>dest : Port destina<br>dest : Port destina<br>fiv ; * Port dest : Por<br>a résoudre vers l'ext<br>mple * Action : Pass                 | Diquer puis Ou<br>rts 80 et 808 pou<br>ègle / séparate<br>rce : Networkin<br>dente : * Action<br>t http<br>artir de la précéc<br>ation, ici webmai<br>t webmail<br>di smtp à partir d<br>port destination<br>t smtp<br>érieur, et plus pi<br>ser ; * Source : | icmp (requète Echo (Ping<br>i, activer la politique<br>ur le webmail), FTP et S<br>ur - Regroupement (<br>n ; * Destination : sru<br>: Passer ; * Source :<br>dente : * Action : Pass<br>ail (port TCP 808).<br>e la précédente : * Act<br>, ici smtp.<br>récisément vers l'IP pu<br>srvdnspriv ; * Destin  | blique d<br>ation :                                                             |
| La nouvelle rè<br>ii 🖬 ping vers n'ii<br>3<br><sup>c</sup> Double-cliqu<br>réseau interne<br>Ajoutez un sép<br>Duis éditez-le.<br>Port dest : Pi<br>I Accès aux s<br>4<br><sup>c</sup> Cliquez sur C<br>5<br><sup>c</sup> Cliquez sur C<br>5<br><sup>c</sup> Cliquez sur C<br>5<br><sup>c</sup> Cliquez sur C<br>7<br><sup>c</sup> Seul votre s<br>DNS de Google<br>DNS de Google ; *<br>I Résolution D                                                                                                    | egle se prése<br>importe quelle de<br>lez sur le bou<br>e doit pouvoi<br>parateur non<br>, * Cliquez Ne<br>Port destina<br>serveurs DMZ (co<br>copier puis (<br>copier puis (<br>copier pu | ente ainsi :<br>stination depuis réseau interne (<br>passer BB Netw<br>Lton off pour passer la<br>r accéder aux serveurs<br>nmé Accès aux serveurs<br>nmé Accès aux serveurs<br>passer PB Netw<br>Coller pour créer la qua<br>rorkin ; * Destination<br>passer PB Netw<br>interne (172.16.x.10) s<br>Cliquez Nouvelle règi<br>Port destination, ici dn<br>sgles, de 6 à 6)                                                                                                    | contient 1 règles,<br>ork_internals<br>règle à l'état<br>privés de la<br>urs DMZ, ch<br>imple * Act<br>vork_in<br>uxième règle<br>t destination<br>ork_in<br>atrième règle<br><i>: srvmailpr</i><br>ork_in<br>era autorisé<br>le /règle sin<br>ssudp.  | Sulvi des états (statef<br>de 3 à 3) 🚺 🕥<br>Ton, puis cliquez App<br>DMZ (DNS, WEB (por<br>poisissez Nouvelle rè<br>ion : Passer ; * Sour<br>e à partir de la précéc<br>on, ici http<br>Tel srv_web_priv<br>pour le webmail à pa<br>dest : Port destina<br>dest : Port destina<br>fiv ; * Port dest : Por<br>le srv_web_priv<br>a résoudre vers l'ext<br>mple * Action : Pass | Diquer puis Ou<br>rts 80 et 808 pou<br>egle / séparate<br>rce : Networkin<br>dente : * Action<br><u>* http</u><br>artir de la précéc<br>ation, ici webma<br>il smtp à partir d<br>ort destination<br><u>* smp</u><br>rérieur, et plus p<br>ser ; * Source :   | icmp (requète Echo (Ping<br>i, activer la politique<br>ur le webmail), FTP et S<br>ur - Regroupement de<br>i, * Destination : sru<br>: Passer ; * Source :<br>dente : * Action : Pass<br>tail (port TCP 808).<br>e la précédente : * Act<br>, ici smtp.<br>récisément vers l'IP pu<br>srvdnspriv ; * Destin | blique d                                                                        |

Double cliquez sur le symbole off des règles pour les passer à l'état on, puis cliquez Appliquer et Oui, activer la politique. Les règles actuellement mises en place sont les suivantes :

#### POLITIQUE DE SÉCURITÉ / FILTRAGE ET NAT

| <b>R</b> (6 | ) Agence    | A_ Block all & NA    | T 🔹 📔 Editer 👻 🛛        | "≟ Exporter   0                                 |                                  |                                                                     |                            |                           |
|-------------|-------------|----------------------|-------------------------|-------------------------------------------------|----------------------------------|---------------------------------------------------------------------|----------------------------|---------------------------|
| FILT        | RAGE        | NAT                  |                         |                                                 |                                  |                                                                     |                            |                           |
| Rech        | ercher      |                      | + Nouvelle règ          | le 🔹 🗙 Supprimer   🕇                            | 🔹   🧩 💣   🖻 Coupe                | er 💽 Copier                                                         | 🐑 Coller \mid 📮 Chercher d | ans les logs 🛛 🛱 Chercher |
|             |             | État ≞•              | Action =*               | Source                                          | Destination                      | Port dest.                                                          | Protocole                  | Inspection de sécurité 🖃  |
| Ξ           | Remote M    | anagement: Go to     | System - Configuration  | on to setup the web administrat                 | ion application access (contient | 2 règles, de 1 à 2)                                                 |                            |                           |
| 1           | ⊞           | 🜑 on                 | passer                  | * Any                                           | ne firewall_all                  | Image: firewall_srv     Image: firewall_srv     Image: firewall_srv |                            | IPS                       |
| 2           | E           | C on                 | passer                  | Any                                             | Be firewall_all                  | * Any                                                               | icmp (requête Echo (Ping)) | IPS                       |
| Э           | ping vers r | l'importe quelle de  | stination depuis rése   | au interne (contient 1 règles, <mark>d</mark> e | :3 à 3)                          |                                                                     |                            |                           |
| 3           | E           | 💿 on                 | passer                  | B Network_internals                             | * Any                            | * Any                                                               | icmp (requête Echo (Ping)) | IPS                       |
| Ξ.          | Accès aux   | serveurs DMZ (co     | ntient 4 règles, de 4 i | à 7)                                            |                                  |                                                                     |                            |                           |
| 4           |             | 💽 on                 | passer                  | 며 Network_in                                    | I srv_ftp_priv                   | T ftp                                                               |                            | IPS                       |
| 5           |             | on 🔍                 | passer                  | Pa Network_in                                   | srv_web_priv                     | I http                                                              |                            | IPS                       |
| 6           |             | on                   | passer                  | P Network_in                                    | srv_web_priv                     | İ webmail                                                           |                            | IPS                       |
| 7           | E           | 💿 on                 | passer                  |                                                 | srv_mail_priv                    | T smtp                                                              |                            | IPS                       |
| Ξ           | Résolution  | DNS (contient 1 r    | ègles, de 8 à 8)        |                                                 |                                  |                                                                     |                            |                           |
| 8           | ⊞           | 💽 on                 | passer                  | srv_dns_priv                                    | FWOUT_Siege                      | T dns_udp                                                           |                            | IPS                       |
| Э           | Default po  | licy (contient 1 règ | les, de 9 à 9)          |                                                 |                                  |                                                                     |                            |                           |
| 9           | -           | 💿 on                 | bloquer                 | Any Any                                         | Any Any                          | Any                                                                 |                            | IPS                       |

Étape 3 : Vous allez mettre en place une deuxième série de règles sur les trafics entrants et sortants qui respecteront le cahier des charges ci-dessous (utilisez les séparateurs en indiquant le rôle de chaque règle).

==== Trafics sortants : ==== \* Votre réseau interne (DMZ incluse) doit pouvoir joindre les serveurs FTP et Web de vos voisins. \* Un stagiaire, nouvellement arrivé dans l'entreprise, a l'interdiction d'effectuer la moindre requête FTP. L'adresse IP de sa machine est 192.168.x.200. \* Votre serveur de messagerie peut envoyer des mails vers les serveurs publiés par vos voisins. \* Votre réseau interne, à l'exception de vos serveurs en DMZ, doit pouvoir naviguer sur les sites web d'Internet en HTTP et HTTPS, sauf sur les sites de la République de Corée (test avec www.visitkorea.or.kr). \* L'accès au site https://www.cnn.com doit être bloqué depuis le réseau interne, en utilisant un objet FQDN. === Trafics entrants : ==== \* Les utilisateurs de l'autre agence peuvent joindre vos serveurs Web et FTP ; ces événements doivent être tracés. \* Le serveur mails de l'autre agence est autorisés à transmettre des emails à votre serveur de messagerie \* Les utilisateurs de l'autre agence sont autorisés à pinger l'interface externe de votre SNS ; cet événement devra lever une alarme mineure. \* Le formateur est autorisé à pinger l'interface externe de votre SNS. \* Les utilisateurs de l'autre agence peuvent se connecter à votre SNS : via l'interface web et en SSH. Ces événements devront lever des alarmes majeures. ==== Retour Accueil Stormshield ===== \* Stormshield

From: / - Les cours du BTS SIO

Permanent link: /doku.php/fiche7filtrageprotocolaire?rev=1665474913

Last update: 2022/10/11 09:55

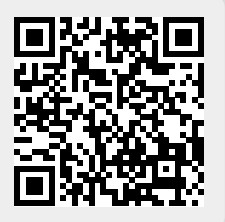